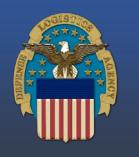

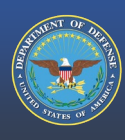

THE NATION'S COMBAT LOGISTICS SUPPORT AGENCY

### Submitting a Military Interdepartmental Purchase Request (MIPR) DD Form 448 or Interagency Agreement, FS Form 7600B as funding for a Fire & Emergency Services Equipment (FESE) Order:

Navigate to the Vendor Contract Awarded Logistics (VCAL) web portal. First time users will need to Register first before being able to access the website with your CAC. Reference the FES VCAL Customer Registration Instructions for steps on registering.

Returning users can log in with their registered CAC or Username and Password. Once logged in, you will be on the *Welcome! Let's Start a New Order* screen.

### Submitting Funding

Within the "My Orders" list, you can filter the stage to "Customer Action Required".

The "My Orders" list will display all your orders that require your action. Orders with a green person indicates orders with "Quote Recommendations", meaning ready to fund. Stage Related RFQ 💌 Order Stage #ORD0001792 HT March 28, 2025 F&ESE REO202503280001501 Customer Action Required W80H2D MMK205 STRY0095046 2YTGP9 #ORD0001789 & gregtest March 27, 2025 F&ESE RFO202503270001498 Cust #ORD0001790 🛔 HT End to End March 27, 2025 F&ESE RFQ202503270001499 MMK205 #ORD0001787 🛔 HT Tesst 2 March 26, 2025 F&ESE MMK205 #ORD0001769 🛔 tiffaniTest March 25, 2025 F&ESE Regelof Page 1 of 9 > >> /iew All Open Orders

Quote Recommendation #ORD0001730

Click on the order number you want to fund. You will be directed to the Order page where you can view the "Total Cost To Customer".

To export the pricing quote, first select your **"Funding Type**". From the **"Funding Type"** dropdown select either MIPR or 7600B. Once selected click **"Save To Order"**. This will enable the "Download" function.

In the Financial Information Bulk Upload section, click "Download". A downloads box should appear. Click "Open file".

The pricing spreadsheet will open, listing all the line items that were in scope and ready to fund.

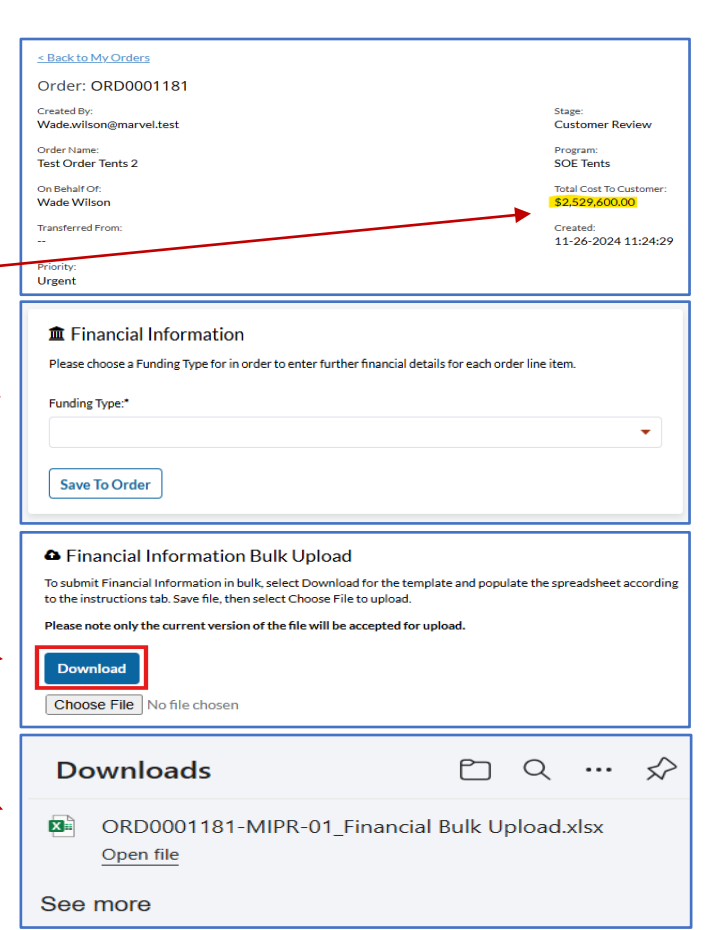

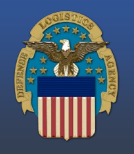

THE NATION'S COMBAT LOGISTICS SUPPORT AGENCY

### Using the Financial Information Bulk Upload Spreadsheet:

Users can "Download" the Financial Information Bulk Upload spreadsheet to enter funding information. This will allow you to bypass entering funding individually by line items within the "Line Item" tab.

When completing the financial information spreadsheet, note you can only upload the last downloaded "Current Version". **Example**: *ORD0001181-MIPR-1*. If downloaded again the new version is *ORD0001181-MIPR-2*.

End users will need to scroll over to column "AC" to confirm the order quantity. The MIPR #/7600B # should be entered in column "AF".

Note: After confirming your order quantity in column "AC", the total cost for the order will display in column "AD"

Column AJ is also a mandatory field that needs to be completed, indicating whether the Ship to DoDAAC needs to be changed.

Note: Any changes to the Ship to DoDAAC will be reevaluated for any change in pricing.

Order Lead Time is indicated in column "N" for your review.

## Uploading the Financial Information spreadsheet

Users will need to save the completed current version spreadsheet to be uploaded.

Click "**Choose File**" to select your saved file. A successful upload will indicate the spreadsheet file name next to "Choose File".

Scroll to the bottom of the page, where it indicates attachments. You will need to click on the paperclip.

The "Upload Attachments" box will appear. Select **"Funding Documents"** and upload your MIPR/7600B document(s) and your completed Financial Information Bulk spreadsheet.

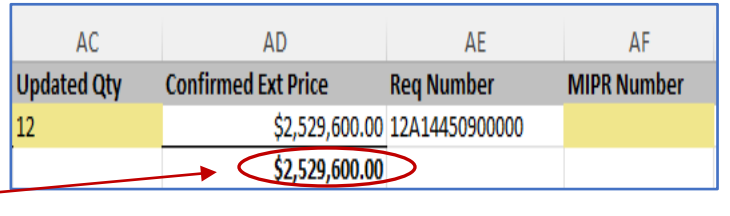

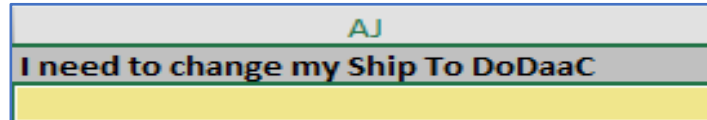

| Financial Information Bulk Upload                                                                                                    |                                                                               |  |  |  |  |  |
|----------------------------------------------------------------------------------------------------|-------------------------------------------------------------------------------|--|--|--|--|--|
| To submit Financial Information in bulk, select Download for the template and populate the spreadsheet according<br>to the instructions tab. Save file, then select Choose File to upload. |                                                                               |  |  |  |  |  |
| Please note only the current version of the file will be a                                                                                                    | Please note only the current version of the file will be accepted for upload. |  |  |  |  |  |
|                                                                                                    |                                                                               |  |  |  |  |  |
| Download                                                                                                    | Current Version: ORD0001181-MIPR-3                                            |  |  |  |  |  |
| Choose File No file chosen                                                                                                    |                                                                               |  |  |  |  |  |
|                                                                                                    |                                                                               |  |  |  |  |  |
|                                                                                                    |                                                                               |  |  |  |  |  |
| Financial Information Bulk Uploa                                                                                                    | ad                                                                            |  |  |  |  |  |
| To submit Financial Information in bulk, select Download for the template and populate the spreadsheet according<br>to the instructions tab. Save file, then select Choose File to upload. |                                                                               |  |  |  |  |  |
| Please note only the current version of the file will be accepted for upload.                                                                                                    |                                                                               |  |  |  |  |  |
|                                                                                                    |                                                                               |  |  |  |  |  |
| Download                                                                                                    | Current Version: ORD0001181-MIPR-3                                            |  |  |  |  |  |
| Choose File ORD000118ulk Upload.xls>                                                                                                    | $\square$                                                                     |  |  |  |  |  |
|                                                                                                    |                                                                               |  |  |  |  |  |
|                                                                                                    | _                                                                             |  |  |  |  |  |
| Attachments                                                                                                    |                                                                               |  |  |  |  |  |
| D                                                                                                    | rop files here                                                                |  |  |  |  |  |
|                                                                                                    |                                                                               |  |  |  |  |  |
|                                                                                                    |                                                                               |  |  |  |  |  |
|                                                                                                    |                                                                               |  |  |  |  |  |
|                                                                                                    |                                                                               |  |  |  |  |  |
| Upload Attachments                                                                                                    |                                                                               |  |  |  |  |  |
|                                                                                                    |                                                                               |  |  |  |  |  |
| Select Attachment(s) Label: Funding L                                                                                                    | Documents V                                                                   |  |  |  |  |  |
| Choose files to upload:<br>Choose Files No file chosen                                                                                                    |                                                                               |  |  |  |  |  |
|                                                                                                    |                                                                               |  |  |  |  |  |
|                                                                                                    | Cancel                                                                        |  |  |  |  |  |
|                                                                                                    |                                                                               |  |  |  |  |  |

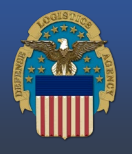

### DEFENSE LOGISTICS AGENCY

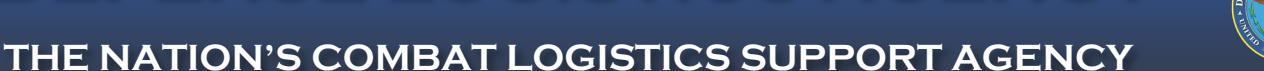

#### Uploading the Financial Information spreadsheet continued

Once attachments are uploaded, you should see the attached files under attachments.

Note: *Funding Memos can also be uploaded as needed.* 

On the top of the order screen click "Submit ——— Financial Package" to submit your funding to DLA.

A successful submission will be indicated by a green banner. Order will be in the "Order Updated Review" Stage.

# Corrections to Funding Submissions

The Tailored Vendor Logistics Specialist (TVLS) will notify customers if corrections to their funding document(s) are needed. This will be communicated via the "Communication Channel" within the order, along with an email notification.

Click: **DLA MIPR Instructions** to access information on creating your MIPR to DLA.

| Attachments                                                                                   | 0 | ۷ |
|-----------------------------------------------------------------------------------------------|---|---|
| [Preview] <u>QRD0001181-MIPR-3 Financial Bulk Unload.visy</u><br>just now   Funding Documents | × |   |
| [Preview] <u>Test MIPR or 7600B Fundine.odf</u><br>just now [Funding Documents                | x |   |

| ORD0001181                             |                                            |              |                          |
|----------------------------------------|--------------------------------------------|--------------|--------------------------|
| <br><u>Hane</u> Yorder                 |                                            | Cancel Order | Submit Financial Package |
| < Back to My Orders                    |                                            |              | Export                   |
| Order: ORD0001181                      |                                            |              |                          |
| Created By:<br>Wade.wiison@marvel.test | Stage:<br>Customer Action Required         |              |                          |
| Order Name:<br>Test Order Tents 2      | Program:<br>SOE Tents                      |              |                          |
| On Behalf Of:<br>Wade Wilson           | Total Cost To Customer:<br>\$2,529,600.00  |              |                          |
| Transferred From:                      | Created:<br>11-26-2024 11:24:29 US/Eastern |              |                          |
| Priority:<br>Urgent                    |                                            |              |                          |

Should you experience any issues when submitting your funding, contact your assigned Tailored Vendor Logistics Specialist (TVLS) or email <u>FESVCALSupport@dla.mil</u>